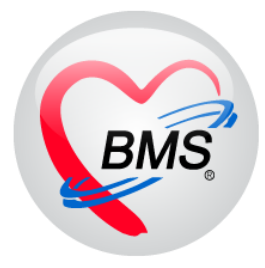

# คู่มือการใช้งาน โปรแกรม BMS HOSxP XE

### ระบบงานห้องตรวจแพทย์

## โรงพยาบาลสมเด็จพระยุพราชกระนวน จังหวัดขอนแก่น

บริษัท บางกอก เมดิคอล ซอฟต์แวร์ จำกัด

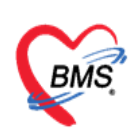

#### การเข้าใช้ระบบงานห้องตรวจแพทย์

1. คลิกที่เมนู Doctor 🕨 Doctor Workbench เพื่อเข้าสู่หน้าจอระบบงานห้องตรวจแพทย์

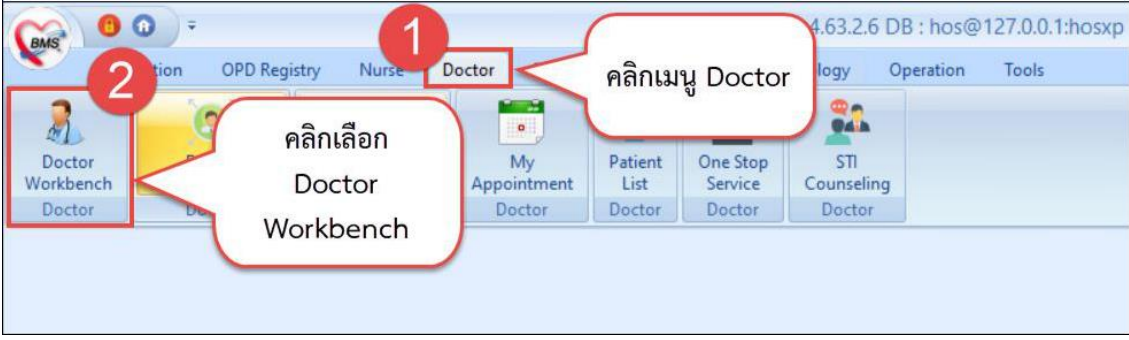

#### แสดงหน้าจอเข้าเมนูห้องตรวจแพทย์

จากนั้นระบบจะแสดงหน้าจอห้องตรวจแพทย์โดยหน้าจอนี้จะแบ่งเป็น 6 ส่วน คือ

- สวนที่ 1 ค้นหาผู้ป่วย
- ส่วนที่ 2 ผู้ป่วยรอคิวตรวจ
- ส่วนที่ 3 IPD Queue
- ส่วนที่ 4 ผู้ป่วยกำลังรับบริการ
- ส่วนที่ 5 รายชื่อผู้ป่วยที่ตรวจแล้ว

ส่วนที่ 6 คือ ราย<sup>์</sup>ชื่อผู้ป่วย Consult

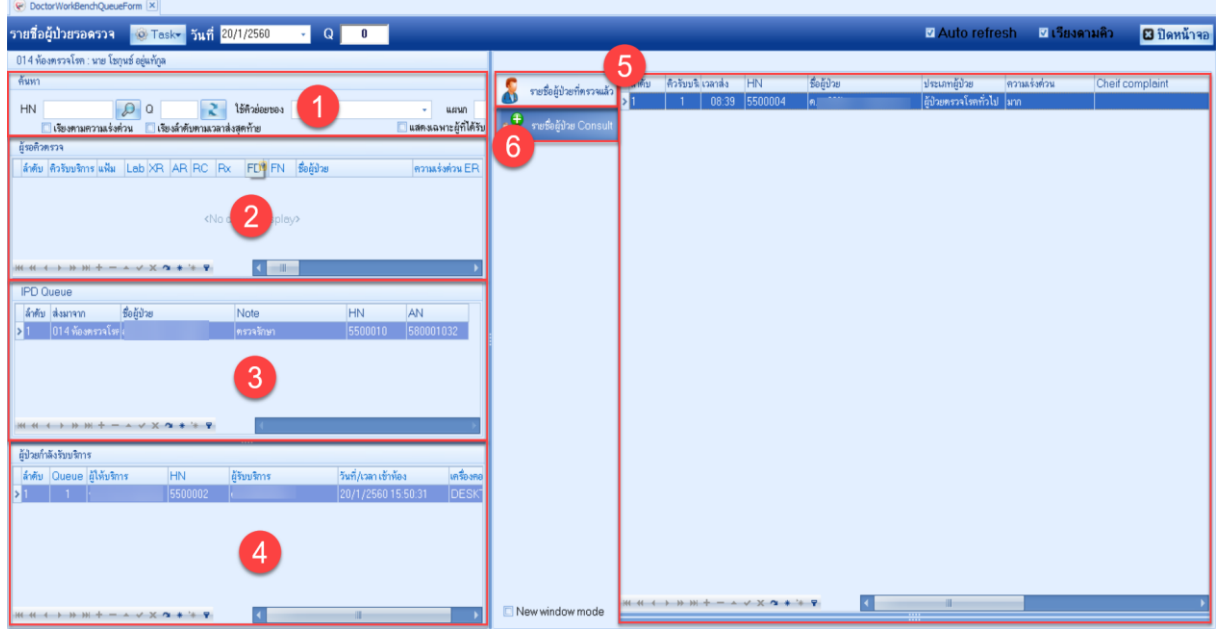

#### แสดงหน้าจอรายชื่อผู้ป่วยรอตรวจ

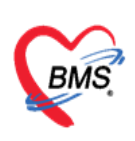

#### 2. ลงข้อมูล HPI

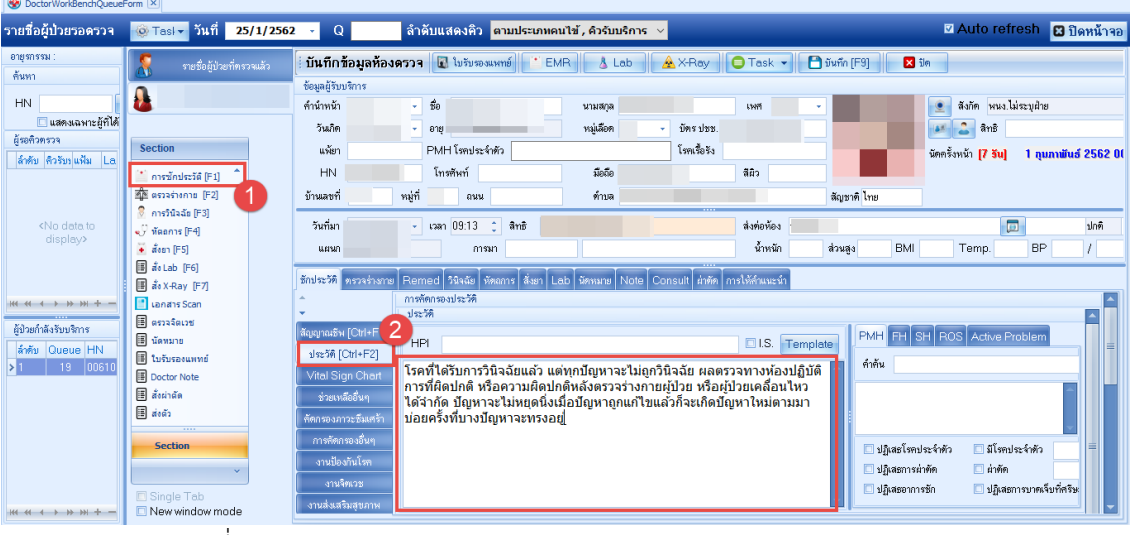

#### <u>หมายเลข 1</u> : คลิกที่แถบ การซักประวัติ <u>หมายเลข 2</u> : คลิกที่ประวัติ ลงข้อมูลรายละเอียด HPI ในหน้าจอ

#### 3.บันทึกผลการตรวจร่างกาย

| รายชื่อผู้ป่วยรอดรวจ 🚳                                                                                                    | Tasl 🔹 วันที่ 13,                                              | /4/2563 - Q                                          | สำคับแสดงดีว               | ຕາມປະະເภทคนใช้ , ຄົວຈັນນ | เริการ 👻             | E Au                                          | ito refresh                                                                                                  | 🛙 ปิดหน้าจะ |
|----------------------------------------------------------------------------------------------------|----------------------------------------------------------------|------------------------------------------------------|----------------------------|--------------------------|----------------------|-----------------------------------------------|----------------------------------------------------------------------------------------------------|-------------|
| rufinistanianus)                                                                                                    | ์ บันทึกข้อมูลห้อง<br>การการก่างกาย                            | <b>ດວວວ</b> ີ 💽 ໃນກັນກະເຫດ                           | né 📑 EMR 💧 Lab             | 👱 X-Ray 📄 soners S       | can • 🔘 Task • 🗎 ปีม | nîn (F9) 🛛 Da                                 |                                                                                                    |             |
|                                                                                                    | R579114818                                                     | นาทรระทรระท                                          |                            |                          |                      |                                               | _                                                                                                    | _           |
| האמוזאנאנישענט (5)<br>האמוזאנאנישענט (5)                                                                                                    | Lab<br>เหกระเมนาระ<br>ราครูป<br>แตกราร Scan<br>รับระเสรานกัดรร | GA<br>HEENT<br>Heart<br>Chest<br>Abdomen<br>PV<br>PR | *)<br>*)<br>*)<br>*)<br>*) |                          | 3                    | Det<br>Det<br>Det<br>Det<br>Det<br>Det<br>Det | ail Template<br>ail Template<br>ail Template<br>ail Template<br>ail Template<br>ail Template<br>ail Template |             |
|                                                                                                    |                                                                | Genitalia                                            | •                          |                          |                      | Det                                           | ail Template                                                                                                 |             |
| Section                                                                                                    |                                                                | Extremities                                          | •                          |                          |                      | Det                                           | ail Template                                                                                                 |             |
| arrighter (d = 1)     arrighter (d = 1)     arrighter (d = 1 | 1 5                                                            | Task<br>Normal All                                   | shelta war biar            | Auto Abnormal            | enerterhanse 0       | มิมเสลงการรางร่างกาย<br>กำหนลกก่า Style •     | Window                                                                                                    |             |

- <u>หมายเลข 1</u> : คลิกที่การตรวจร่างกาย
- <u>หมายเลข 2</u> : คลิกที่ตรวจร่างกาย
- <u>หมายเลข 3</u> : สามารถลงข้อมูลการตรวจร่างกายแบบแยกตามส่วนของร่างกาย
- <u>หมายเลข 4</u> : สามารถลงข้อมูลการตรวจร่างกายแบบลง Text
- <u>หมายเลข 5</u> : ในส่วนของ Task

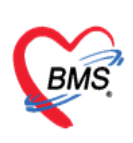

> Normal All = เมื่อคลิกระบบจะแสดงค่าเป็น Normal All ทุกส่วนของร่างกาย บันทึก = เมื่อกดบันทึกโปรแกรมจะเก็บค่าการลงข้อมูลการตรวจร่างกาย จำค่า = เมื่อคลิกปุ่มจำค่าโปรแกรมจะจำค่าการตรวจร่างกายเอาไว้ ใช้ค่า = เมื่อคลิกปุ่มใช้ค่าโปรแกรมจะดึงค่าที่เรากดจำค่าเอาไว้มาใช้งาน Auto Abnormal = โปรแกรมจะแสดงค่า auto เป็น Abnormal <u>การตรวจร่างกายทั้งหมด</u> = การตรวจร่างกายของคนไข้ตาม visit ที่มารับบริการ <u>ไม่ต้องแสดงการตรวจร่างกาย</u> = ถ้าติ๊กเอาไว้โปรแกรมจะแสดงช่องลองข้อมูลการตรวจ

ร่างกายแบบ Text อย่างเดียว

4. ลงผลการวินิจฉัยโรค

สามารถบันทึกข้อมูลการวินิจฉัยโรคลงได้หลายวิธี ดังนี้

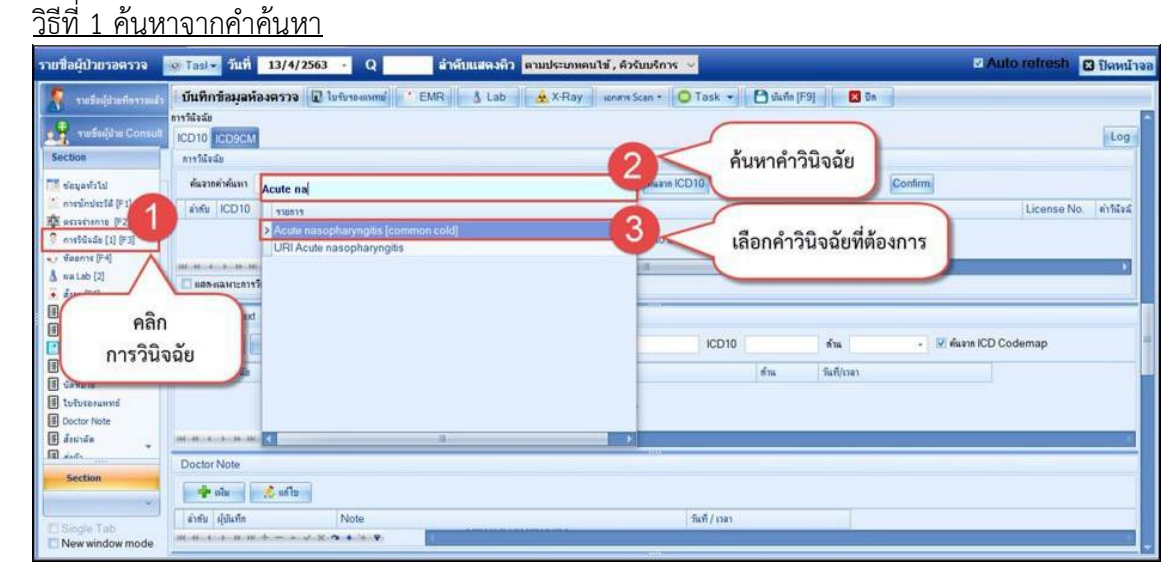

- <u>หมายเลข 1</u> : คลิกแถบ การวินิจฉัย
- <u>หมายเลข 2</u> : พิมพ์วินิจฉัยในช่องคำค้นหา
- <u>หมายเลข 3</u> : เลือกการวินิจฉัยที่ต้องการบันทึกข้อมูล

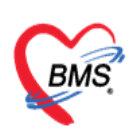

#### <u>วิธีที่ 2 ค้นหาจากปุ่ม ICD10</u>

|             | 249214      | i @ Tasl - วันที่ 25/1/2562 - 0                 | ลำดับแสดงคิว ตามประเภทคนไข้, คิวรับบริ              | ŝnas . ✓ 🔍 Auto refro                 |
|-------------|-------------|-------------------------------------------------|-----------------------------------------------------|---------------------------------------|
| ) Diagnosis | sCodeSearch | 1Form                                           | - = x                                               |                                       |
|             |             |                                                 |                                                     | Fask 🔻 💾 มันทึก (F9) 🛛 🛛 ปีด          |
| านหาวทะ     | AICDIU      |                                                 |                                                     | คำแนะนำ                               |
| กำลันหา     |             |                                                 |                                                     |                                       |
|             |             |                                                 |                                                     |                                       |
| ดาคนหา      |             |                                                 | (ย) คนหา                                            | อันราก ICD10 🕞 ระังใช้บ่อย Be Diag    |
| แลการค้นหา  |             |                                                 |                                                     |                                       |
| No (        | Code        | Description                                     | TName                                               | A A A A A A A A A A A A A A A A A A A |
| 22 /        | A033        | Shigellosis due to Shigella sonnei              | โรคบิต จากเชื้อชิเกลลา ชอนนี (โรคติดเชื้อชิเกลลา    |                                       |
| 23 /        | A038        | Other shigellosis                               | โรคปิด จากเชื้อชิเกลลาอื่น                          | คลิกที่ปุ่ม "ICD10"                   |
| 24 /        | A039        | Shigellosis, unspecified                        | โรคบิด จากเชื้อชิเกลลา ที่มิได้ระบราย อัอด (โรร     |                                       |
| 25 /        | A04         | Other bacterial intestinal infections           | ลำไส้คิดเชื้อแบคทีเรียชนิดอื่น                      |                                       |
| 26 A        | A040        | Enteropathogenic Escherichia coli infection     | การพิดเชื้อเอสเดอริเคียโคไล ชนิด ทำให้เกิดพยาธิสง   |                                       |
| 27 A        | A041        | Enterotoxigenic Escherichia coli infection      | การพิดเชื้อเอสเดอริเดียโคไล ชนิด สร้างสารพิษท่อส์   | ICD10 Key                             |
| 28 A        | A042        | Enteroinvasive Escherichia coli infection       | การพิดเชื้อเอสเดอริเดียโคไล ชนิด แทรกผ่านลำไส้ได้   |                                       |
| 29 /        | A043        | Enterohaemorrhagic Escherichia coli infection   | การพิตเชื้อเอสเตอริเดียโคไล ชนิค ทำให้เลือดออกใน    | ด้าน วันที่/เวลา                      |
| 30 A        | A044        | Other intestinal Escherichia coli infections    | การพิดเชื้อเอสเดอริเคียโคไล ที่ลำไส้ชนิดอื่น        | >                                     |
| 31 /        | A045        | Campylobacter enteritis                         | ลำไส้เล็กอักเสบจากเชื้อแคมไพโรแบคเทอร์              | 2                                     |
| 32 A        | A046        | Enteritis due to Yersinia enterocolitica        | ลำไส้เล็กอักเสบจากเชื้อเยอร์ชีเนีย เอ็นเทอโรโคไลคิก |                                       |
| 33 A        | A047        | Enterocolitis due to Clostridium difficile      | ลำไส้เล็กและลำไส้ใหญ่อักเสบจากเชื้อ คลอสตริเดียม    |                                       |
| 34 A        | A048        | Other specified bacterial intestinal infections | การพิตเชื้อแบคทีเรียที่ลำไส้ ที่ระบุรายละเอียตอื่น  |                                       |
| 35 A        | A049        | Bacterial intestinal infection, unspecified     | การติดเชื้อแบคทีเรียที่ลำไส้ ที่มิได้ระบุรายละเอียด |                                       |
|             | AND         | Other besterial feedborne interiestions         | anna faithean dan an taithe                         | วันที / เวลา                          |

คลิกที่ปุ่ม ค้นหาจาก ICD10 พิมพ์รหัสหรือชื่อโรคที่ต้องการค้นหาในช่องคำค้นหา โปรแกรมจะ แสดงข้อมูลรหัสโรคที่เราทำการค้นหาข้อมูล

#### <u>วิธีที่ 3 ค้นหาจากการระบุเลขรหัส ICD10</u>

| S Doctor WorkBenchQueuePorni |                                                                                                    |
|------------------------------|----------------------------------------------------------------------------------------------------|
| รายชื่อผู้ป่วยรอดรวจ 🧔 Ta    | sl⊷ วันที่ 😕 25/1/2562 👻 Q 👘 สำตับแสดงติว <mark>ตามประเภทคนไข้ , ดิวรับบริการ 🗸</mark> Auto refresh 🕃 ปิดหน้าจอ |
| 🥂 รายชื่อผู้ป่วยที่พรวจแล้ว  | มันทึกข้อมูลห้องตรวจ 😰 ไปรับรอนแทต์ 🕐 EMR 🔥 Lab 🔒 🛦 XRay 🕒 Task 🗸 🕒 มันทึก (F9) 🛛 มีค                           |
| A.                           | รักประวัติ ครางร่างกาย Remed <mark>วัติหลัย</mark> พัดการ สิ่งยา Lab จัดหมาย Note Consult ดำดัด การให้คำแนะนำ   |
| -                            | LODI ICDISCM                                                                                                    |
|                              | กรวิธิอุณีท                                                                                                    |
| Section                      |                                                                                                    |
| 🔛 การชักประวัติ (F1)         |                                                                                                    |
| 🚯 ตรวจร่างกาย [F2]           | ลักดับ ICD10 ซื้อโลก Diag Ty บริหากรวิจิจฉัย ความส์หลัญ วรัสผู้วิจิจฉัย Ucense No. คำ                           |
| 🖗 การวินิจฉัย (F3)           | I E      ··     I Principal Diagnosis     I     I                                                               |
| 💞 หัตุดการ [F4]              |                                                                                                    |
| 🍹 สังยา (F5)                 |                                                                                                    |
| 🗐 สังLab (F6)                |                                                                                                    |
| 🖩 🗟 X-Ray [F7]               |                                                                                                    |
| 📑 เอกสาร Scan                | 🗖 แสดงและการวินิจฉัยของและต่อที่กำลังตรวจ                                                                       |
| 🏼 ตรวจจิตเวช                 |                                                                                                    |
| 🎚 นัดหมาย                    | Diagnosis Text                                                                                                  |
| 🖩 ใบรับรองแพทย์              | 🖶 du 🖉 ode Man Duick Add I (CD10 🕹 🗤 , 🖉 www.ICD Codeman                                                        |
| Doctor Note                  |                                                                                                    |
| 🎚 สั่งผ่าตัด                 | ลักษับ ผู้วินิจฉัย ด้าน วันที่/เวลา                                                                             |
| 🏾 ส่งตัว                     |                                                                                                    |
| Section                      | Doctor Note                                                                                                    |
| ~                            | 🤹 เห็น 🧷 แก้ไข                                                                                                  |
| 🔲 Single Tab                 | Reter British Miles                                                                                             |
| New window mode              |                                                                                                    |

- <u>หมายเลข 1</u> : คลิกแถบ การวินิจฉัย
- <u>หมายเลข 2</u> : คลิกที่ปุ่ม +
- **หมายเลข 3** : พิมพ์รหัสวินิจฉัยโรคลงไปในช่อง ICD10

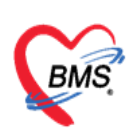

#### <u>วิธีที่ 4 ค้นหาจากรหัสใช้บ่อย</u>

| 🧖 รายชื่อผู้ป่วยที่ตรวจแล้ว | ี่ บันทึกข้อมูลห้องดรวจ     | 💽 ใบรับรองแพทย์ 📑 EMR 💧 Lat                    | 🔒 X-Ray 📮 Task 🔻 🗎 ប័រកោ | [F9] 🗙 ปีด                |                         |
|-----------------------------|-----------------------------|------------------------------------------------|--------------------------|---------------------------|-------------------------|
| รายชื่อผู้ป่วย Consult      | การวินิจฉัย<br>ICD10 ICD9CM |                                                |                          |                           | Log                     |
| 2                           | การวินิจฉัย                 |                                                |                          | 2                         |                         |
|                             | ล้นจากคำล้นหา               |                                                | ต้นจาก ICD10             | 🚽 รหัสไข้บ่อย Re Diag     | Confirm                 |
|                             | ลำดับ ICD10 รื              | ชื่อโรค                                        | Diag Ty ชนิดการวินิจฉัย  | ความสำคัญ รทัสผู้วินิจฉัย | ผู้วินิจฉัย L           |
|                             | * 1                         |                                                | 1 Principal Diagnosis    | 2361                      | วรพจน์ สุขจิต.นาย (BMS) |
|                             |                             | HOSxPSubModuleFreqICD10ListFo                  | rm                       |                           | - = x                   |
| Fastian                     |                             | รหัส ICD10 ที่ใช้บ่อย                          |                          |                           |                         |
| Section                     |                             | ICD Memo                                       |                          | 3                         |                         |
| 🎽 การซักประวัติ (F1)        |                             | evia (CD10                                     |                          |                           |                         |
| 🕦 ตรวจร่างกาย [F2]          |                             | 2012/10/00                                     | ล้ำตับ 3                 | * di utivetta 4           |                         |
| การวนจลย [F3]               |                             | ต่ำอธิบาท                                      |                          |                           |                         |
| <ul> <li>สังย</li> </ul>    |                             |                                                |                          | <b>~</b>                  |                         |
| 🗐 สั่ง Lab (ก.ช)            |                             | ลำดับ รหัส ICD10 คำอธิบาย<br>1 H910 ทดสอบดีย์เ | ารวิชีจฉัยโรค            | ทมายมหตุ                  |                         |
| 🎚 สั่ง X-Ray [F7]           |                             | > 2 J00                                        |                          |                           |                         |
| 📋 เอกสาร Scan               | ₩                           |                                                |                          |                           | · · ·                   |
| 🎚 ตรวจจิตเวช                |                             |                                                |                          |                           |                         |
| 🎚 นัดหมาย                   | Diagnosis Lext              |                                                |                          |                           |                         |
| โบรีบรองแพทย์               | Doctor Note                 |                                                |                          |                           |                         |
| 📰 ວັນນ່າຕັດ                 | 📲 เพิ่ม 🧷 แก้ไข             | 9                                              |                          |                           |                         |
| 🗐 ส่งตัว                    | ลำคับ ผู้บันทึก             |                                                |                          |                           |                         |
|                             |                             |                                                |                          |                           |                         |
| Section                     | ≪                           |                                                |                          |                           | >                       |
| *                           | การทำพัฒการ<br>การทำพัฒการ  | HI HI I → H HI + - + V × → * '*                | 7                        |                           | ,                       |
| Single Tab                  | การสี่งยา                   |                                                |                          | 6 จำมาได้                 | × in                    |

<u>หมายเลข 1</u> : คลิกแถบ การวินิจฉัย

<u>หมายเลข 2</u> : คลิกที่ปุ่มรหัสใช้บ่อย โปรแกรมจะเปิดหน้าจอ รหัส ICD10 ที่ใช้บ่อย

**หมายเลข 3** : พิมพ์รหัส ICD10 ที่ต้องการเก็บเอาไว้เป็นรหัสใช้บ่อย

้<u>หมายเลข 4</u> : คลิกปุ่ม เพิ่มรหัสเพื่อบันทึก

**หมายเลข** 5 : รหัส ICD10 จะถูกเก็บบันทึกเก็บเป็นรหัสใช้บ่อยให้ในช่องด้านล่าง

<u>หมายเลข 6</u> : สามารถนำรหัสใช้บ่อยที่สร้างเอาไว้มาใช้งานได้โดยคลิกปุ่ม นำมาใช้

#### 5. สั่ง Lab, X-Ray

การสั่ง Lab คลิกที่ แถบ สั่ง Lab >> เลือกแบบฟอร์มที่ต้องการสั่ง >> เลือกรายการที่ต้องการสั่ง >> จากนั้นกดที่ปุ่ม "บันทึก"

| Application OPD Regis                                                                                                    | 🚸 FHOSxPLabOrderEntryForm671353 🛛 🗕 🗖 🗙                                                                                                    |                           |
|----------------------------------------------------------------------------------------------------|----------------------------------------------------------------------------------------------------|---------------------------|
| 😻 DoctorWorkBenchQueueForm 🗵                                                                                                    | สั่ง Lab แบบฟอร์ม HEMATOLOGYI.S. จำชื่อ ช77872 วับใบสั่ง Lab 🕻 Log                                                                                                    |                           |
| รายชื่อผู้ป่วยรอดรวจ 🛛 🐵 Tas                                                                                                    | ข้อมูลการสั่ง 2                                                                                                    | 🗹 Auto refresh 🛛 ปิดหน้าจ |
| 5ายชื่อผู้ป่วยที่พรวจแล้ว                                                                                                    | วันที่สัม [25/1/2562 - เวลาสัม 15.08 ; ผู้สัม - ความส่งต่วน - สิมเตลลับ Mobile Messenger                                                                                                    |                           |
| Section                                                                                                    | CBC(-diff +RBC morphology+pit count) by automation                                                                                                    | Log                       |
| nružnističi (Pi)         *           šp. erzstenne (Pi)         *           s. nružska (Pi)         *           š. šenry (Pi)         *           š. šenry (Pi)         *           š. šenry (Pi)         *           š. šenry (Pi)         *           š. šenry (Pi)         *           š. šenry (Pi)         *           š. šenry (Pi)         *           š. šenry (Pi)         * | Hd (Hon       EE coll preparation stain examination         Dickle       ESSR (Erythrocyte Sedimentation Rate)         Base       สามารถชิ๊กเช็กบอ็อกเลือก         Blee       รายการสั่งได้หลายรายการ         C 6+PD       PCR for PND www.mtanicontensis)         Inclusion body       PRt. Typing (Complete)                                                                                                    | License No. m             |
| <ul> <li>ษัตหมาย</li> <li>ไม่รับรองแพทย์</li> <li>Doctor Note</li> </ul>                                                                                                    | Lunessphrvik Update Mode 2                                                                                                    | 🔲 คั้นจาก ICD Codemap     |
| 🖩 สังผ่าผัด<br>📳 ส่งตัว                                                                                                    |                                                                                                    |                           |
| Single Tab                                                                                                    | Missuandhumminie     - Missilasyinu     Missilasyinu     Missilasyinu |                           |

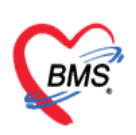

#### <u>การสั่ง X-Ray</u>

การสั่ง X-Ray คลิกที่ แถบ สั่ง X-Ray >> เลือกแบบฟอร์มที่ต้องการสั่ง >> เลือกรายการที่ ต้องการสั่ง >> จากนั้นกดที่ปุ่ม "บันทึก"

| Application OPD Reg                       | istry Refer Registry  | sychiatric Physic Registry IPD Registry Nurse Doctor Dispensary Radiology Tools     | 0                          |
|-------------------------------------------|-----------------------|-------------------------------------------------------------------------------------|----------------------------|
| SoctorWorkBenchQueueForm                  | IN FHOSxPXRayFormOrde | Form191353 - 🗆 🗙                                                                    |                            |
| รายชื่อผู้ป่วยรอดรวจ 🛛 🞯 Ta               | X-Ray Request         | Form X-Ray                                                                          | 🗹 Auto refresh 🛛 ปิดหน้าจอ |
| 👂 อาเพื่อตัปวะเพิ่มตาวแล้ว                | การสิ่ง               |                                                                                     |                            |
| 1 0 DO E DO E DO E DO E DO E DO E DO E DO | ประเภทการสิงครวจ สิ่ง | เรวจภายใน - 🛛 X-Ray 💭 ฉายรังสี 💭 Film 🔛 ไม่ต้องส่งอ่านผลโดยรังสีแพทย์ 🗌 ทั้งกรรภ์   |                            |
|                                           | เลือกข้อง Xr          | av US ตราวหวอกระดูกแนพต์ที่สิ่น เกสอักกถึ สุดนร้อน ()  	☐ ดังแนก                    |                            |
|                                           |                       | () (CC) กระทะพิษายอฐิกา () พิทาษฎีพร (จากอยุ () () () () () () () () () () () () () | Log                        |
| Section                                   | Clinical Information  | งนายเหตุ                                                                            |                            |
| 🎦 การซักประวัติ (F1) 📩                    | Clinical Diagnosis    |                                                                                     |                            |
| 🅸 ตรวจร่างกาย (F2)                        | Chine an Eregino lib  |                                                                                     | License No. ทำ             |
| 🂈 การวินิจฉัย [F3]                        |                       | สามารถติกเช็กบล็อกเลือก                                                             |                            |
| 💞 พัฒธการ [F4]                            | สถาพผู้ป่วย เคิ       | มา • จุดที่สังอยุรกรรม                                                              |                            |
| <ul> <li>สังยา (F5)</li> </ul>            | สั่งทำวันที่          | 25/1/2562 - เวลา 15:21:01 💲 สารรังสีกันหั รายการสังได้หลายรายการ                    |                            |
| B do Lab [F6]                             |                       |                                                                                     |                            |
| ianans Scan                               | Head and Neck         | Shoulder 3                                                                          |                            |
| 🗐 ตรวจจิตเวช                              | Chest                 | S BOTH SHOULDER AP BOTH SCAPULA AP BOTH CLAVICLE AP                                 |                            |
| 🗐 ใบรับรองแหทย์                           |                       | RT SHOULDER AP RT SCAPULA AP RT CLAVICLE AP                                         |                            |
| Doctor Note                               | Shoulder              |                                                                                     | 🔲 ค้นจาก ICD Codemap       |
| 🖩 สั่งผ่าฉัด                              | Abdomen               | RI SHOULDER TRANSCAPULA VIEW RI CLAVICLE AF LORDOTT                                 |                            |
| 🗄 ส่งตัว                                  |                       | LT SHOULDER AP LT SCAPULA AP LT CLAVICLE AP                                         |                            |
| Section                                   | Spine                 | IT SHOULDER TRANSCAPULA     IT SCAPULA Y VIEW     IT CLAVICLE AP LORDOTI            |                            |
| *                                         | Pelvic                |                                                                                     |                            |
| Single Tab                                | <                     |                                                                                     |                            |
| New window mode                           | 📑 ลบรายการ 🗌 พิม      | ฟโบ Request Snagit 12 - 🔍 อีกลง 🗖 🛛 ปีต                                             | →                          |
| 1                                         |                       |                                                                                     |                            |

#### 6. สั่งยา

<u>การสั่งยาแบบทั่วไป</u>

คลิกที่แถบ "**สั่งยา[F5]**" >> ใส่ชื่อยาในช่อง "**ชื่อยา/ค่าบริการ**" >> ระบุจำนวนที่ต้องการ สั่ง >> ระบุวิธีรับประทานหรือวิธีใช้ยา >> กดปุ่ม "**เพิ่ม**" เพื่อให้รายการยาตกไปสู่ด้านล่าง

| 😵 DoctorWorkBenchQueueForm 🗵 |                                                                                |                                                      |                                          |
|------------------------------|--------------------------------------------------------------------------------|------------------------------------------------------|------------------------------------------|
| รายชื่อผู้ป่วยรอดรวจ 🛛 🎯 Tas | ∎ <mark>√</mark> วันที่ <mark>25/1/2562 √</mark> Qลำดับแสดงคิว เ               | ระบุชื่อยา จำนวน และวิธีการ                          | 🛛 Auto refresh 🛛 ปิดหน้าจอ               |
| รายชื่อผู้ป่วยที่ครวจแล้ว    | ขั้นทึกข้อมูลห้องครวร 💽 ไขรับรองแพทย์ 🕐 EMR 🔥 L                                | รับประทาน                                            | 🛛 🕅 กดปม "เพิ่ม" รายการที่               |
|                              | ชักประวัติ ครวจร่างกาย Remed วินิจฉัย หัตุณการ <mark>สี่งยา</mark> Lab นัตหมาย |                                                      | สั่งจะตกลงไปสด้านอ่าง                    |
|                              | ซึ่งยา/ค่าบริการ Remed 🛛 Mode 2 🏮 Task 💌 รักษวน                                | หน่วยบรรจุ วิธีใช้ Dose หน่วย ความ                   | ลี่ เวลา ราคา                            |
| Section                      | Paracetamol 500 mg มีค 20                                                      | 1PRT PCM (1 เม็ด PRN) รับประทานครั้งละ 1 เม็ด        | 0.50 M.Recon.                            |
| 🎽 การซักประวัติ (F1) 📩       | ฉลากช่วย แก้ปวดลดไข้ แก้ไข                                                     |                                                      | 🗆 Lock 📑 เห็ม                            |
| 🍄 ตรวจร่างกาย [F2]           | จุดบันทึก อาซุรกรรม - ภาษา ไทย - All ผู้สั่ง                                   | -<br>- 🗹 All 🗔 🔒 รับยาที่                            | 🛛 🗤 🕹 🕹 🕹 🕹 🕹 🕹 🕹 🕹 🕹 🕹 🕹 🕹 🕹            |
| 🖉 การวินิจฉัย (F3)           |                                                                                | ant V                                                |                                          |
| Tinenns [F4]                 | สาคม ยนยน FL P จุดบนทก ของายกาง                                                | 28/8                                                 | จานวน ราคา สวนสค รวมราคา ผูสง            |
| 👲 atest (F5)                 |                                                                                | IRAP                                                 | 1 220.00 0.00 220.00                     |
| ⊞ attLab [F6]                |                                                                                | 2815 (B) (B)                                         | 1 220.00 220.00                          |
| ⊞ at X-Ray [F7]              |                                                                                | ทายงไขอ #รับประหานอรั้งอะ1 เนื้อวันอะ3 อรั้ง บอังอาง | ແລະເຫັ້ມອອນຈັນ 10 2.50 0.00 25.00        |
| ianatis Scan                 |                                                                                | Raunda Hannieu i sui saine 2 1130 harde i            | 10 E.30 0.00 E3.00                       |
| 🗄 ตรวจจัดเวช                 |                                                                                |                                                      |                                          |
| 🖽 นัดหมาย                    |                                                                                |                                                      |                                          |
| โปร์บรองแพทย์                |                                                                                |                                                      |                                          |
| Doctor Note                  |                                                                                |                                                      |                                          |
| ⊞ สงผาลด<br>                 |                                                                                |                                                      |                                          |
| atoria                       |                                                                                |                                                      |                                          |
| Section                      |                                                                                |                                                      |                                          |
| Section                      | ₩ *  4 dof 4 > >> >+ + - ▲                                                     | 1                                                    | •                                        |
| ×                            | None selected •                                                                | แสดงเฉพาะรายการที่สิ่ง กำหนดจำนวนยาสำหรับ 0 🗘 D      | 0 🗘 😾 0 🗘 M 📷 Set 🗉 Auto Di Check 30 🛟 🐄 |
| Single Tab New window mode   | ED 25.00 NED 0.00 อื่นๆ 490.00  เม็กได้                                        | 0.00 เบิกไม่ได้ 515.00 ลูกหนี้ 0.00 ส่วนลด 0.        | .00   #33N 515.00 -                      |

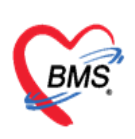

#### <u> การ Remed ยา</u>

คลิกที่แถบ "**Remed**" >> Visit ที่คนไข้มารับบริการ และที่ต้องการ Remed >> สามรถ เลือกยาที่ต้องการ Remed ได้ >> กดปุ่ม "**เลือก**"

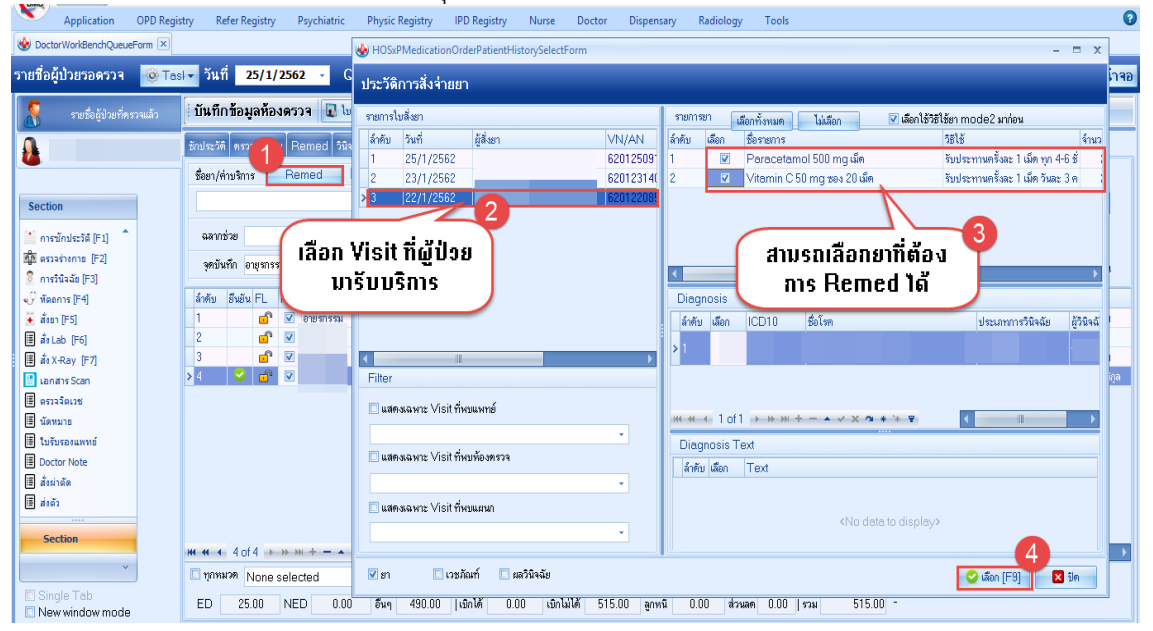

#### 7. บันทึกเหตุผลการใช้ยานอกบัญชี, พิมพ์ใบรับรองยานอกบัญชี

| รายชื่อผู้ป่วยรอดรวจ 🧕                       | Task• วันที่ 19/1/2560       |                                                                                                    | 🛛 Auto refresh 🛛 เรียงตามคิว                                                                                       | 🛛 ปิดหน้า  |
|----------------------------------------------|------------------------------|----------------------------------------------------------------------------------------------------|----------------------------------------------------------------------------------------------------|------------|
|                                              |                              | คีย์รายการยาที่ต้องการสั่งที่ช่องชื่อยา/ค่าบริการ                                                                                                    |                                                                                                    |            |
| 🧍 ระชื่อผู้ป่วยที่ครรจแล้ว                   | บันทึกข้อมูลห้องฉุกเฉิ       | ระบุจำนวนและวิธีใช้ยา 🛛 🖬 🗖 🖬                                                                                                    |                                                                                                    |            |
| <b>+</b> + + + + + + + + + + + + + + + + + + | ผู้รับบริการ                 |                                                                                                    |                                                                                                    |            |
| nefeérire Consult                            | การรักประวัติ รื่อยา/ค่าบริ  | าร WDICH+WI I Mo Tek ▼ รักมาน ที่น่อยรรจ ซีซิได้ Dose พน่อย ความนี้ ออะไมนเนื้อง                                                                             | ใช้สำหรับ                                                                                                    |            |
| <u>s</u>                                     | ห้องจุระฉัน Bromhex          | ne HC18 mg เม็ด 20 : 13PT รับประทาน 1 เม็ด วินละ 3 ครั้ง หลังสาหารย้างต้อง อัน                                                                               | 2 : 54 Cr[CH+K]                                                                                                    |            |
|                                              | น้อมูลอุบัตรหลุ่<br>ฉลากช่วย | จะราชแสมพะ.หล้ได                                                                                                    | mode และคำหวน Dean                                                                                                 |            |
|                                              | การรวจร่างกร จุดบันทึก       | 00.ท้องหรวจรวม - ภาษา ไทย - All 🧱 ลิ่ง - 🗹 All 🕅 ลัม โรยรที่                                                                                                 | <ul> <li>ผิมพ์ Sticker</li> <li>ผิงต้องสังจำนวน 0</li> <li>ออกกิวรับยา</li> <li>ไม่ต้องแสดงข้อความเตือน</li> </ul> |            |
|                                              | การวินิจฉัย 🛃 🚓              | HOSxPMedicationOrderDoctorPrescNedConfirmForm                                                                                                    |                                                                                                    | unquand    |
|                                              | กรสั่งยา                     | ยืนยันการสั่งยา                                                                                                    |                                                                                                    | na penyina |
|                                              | การนัสหมาย                   | เหตุผลการสั่งใช้อาทัวนี้                                                                                                    |                                                                                                    |            |
|                                              | การน่าทัด                    | den Bromhevine HCI 8 mg 🖏                                                                                                    |                                                                                                    |            |
|                                              | cinskarin                    | avieuñ (51)                                                                                                    | 6                                                                                                    |            |
|                                              | Consult                      |                                                                                                    |                                                                                                    |            |
|                                              | Noto                         |                                                                                                    |                                                                                                    |            |
|                                              | Vacone                       | เหตุเสลิ์สั่ง 1 (C) ไม่มีกลุ่มยาไม่มีรูปยาสักแห่งยาติได้ได้ แต่ผู้ประมีความสำนับในการใช้ยามีคนต้อนได้ที่ได้ขึ้นกระบังได้ได้ที่มายเนื่อนได้กล้างหละกรรมการสาย |                                                                                                    |            |
|                                              | กรได้สำเนะนำ                 | เหตุผลที่สิ่ง 2                                                                                                    |                                                                                                    |            |
|                                              | โรกเรื่อรัง                  | เพณะที่ส่ง 3 เลือกระบบหตุผลใบการสั่งยาบอกบัญพียาหลักแห่งพาติ                                                                                                 | •                                                                                                    |            |
|                                              | การสืบชีวิต                  | umentás 4 é e a a e é                                                                                                    |                                                                                                    |            |
|                                              |                              | เหตุณฑ์สัง 5                                                                                                    |                                                                                                    |            |
|                                              |                              | d1                                                                                                    |                                                                                                    |            |
|                                              | Naron Nor                    | es                                                                                                    | 🖁 บันทึก                                                                                                    |            |
|                                              | FD                           | กกณะ และโกกก และเช่ กกก ให้แก่ง กกก มีให้ได้มา กกก มีได้เป็น กกณะ และโกกก กาย                                                                                |                                                                                                    |            |

้**หมายเลข 1** : ในช่องรายการคีย์รายการยานอกบัญชีลงไปในช่อง ชื่อยา/ค่าบริการ

<u>หมายเลข 2</u> : กดปุ่มเพิ่มเพื่อบันทึกรายการยา

**หมายเลข 3** : จะมี pop up ให้ระบุเหตุผลยานอกบัญชี เมื่อระบุเสร็จแล้วให้คลิกปุ่มบันทึก

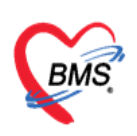

#### 8. ออกใบรับรองแพทย์ , พิมพ์ใบรับรองแพทย์

| 🥂 รายชื่อผู้ป่วยทัดรวจแล้ว | บันทึกข้อมูลห้องดรวจ 😰 ไปรับรองแทฟ 🦈 EMR 💧 Lab 🔒 🛦 X-Ray 🕒 Task 🚽 🕒 มันทัก (F9) 🛛 มีค |           |
|----------------------------|---------------------------------------------------------------------------------------|-----------|
| <b>•</b>                   | le le le le le le le le le le le le le l                                              | <u>^</u>  |
| 2.2 รายชอสูบวย Consult     | ที่าน้ำหน้า 👞 - ชื่อ ๆ เป็นของ นามสถุล เจ้าหน้าที่หองคุณ เหต่ หญิง -                  |           |
| A the states               | วันศึก 1/1/2520 - อายาร์โป้ 6 เดือน 10 วัน หนู่เลือด - ปัตร ปชะ. 0106801072004        |           |
|                            | 🐵 DoctorWorkBench intertCertifiedListForm – =                                         | x         |
|                            |                                                                                       |           |
|                            | פרעקעראז הפמושות אפרערנו ברחבר                                                        |           |
|                            | Task                                                                                  |           |
|                            |                                                                                       | กติ       |
|                            | 🗾 ออกไหม่ 🖉 แสดงรายการเดิม                                                            | PR        |
|                            | ประวัติการสอกใบวันสามหายที่                                                           |           |
|                            | a) ອ້າງການ ເພື່ອງ 20 ຄ                                                                | Simila -  |
|                            |                                                                                       | ju within |
|                            | xd                                                                                    |           |
|                            |                                                                                       | P         |
|                            |                                                                                       |           |
|                            |                                                                                       |           |
|                            |                                                                                       | NF.       |
| Section                    |                                                                                       | <u> </u>  |
|                            |                                                                                       | _         |
| เขียมูลทั่วไป              |                                                                                       | 20        |
| การชกประวัติ [F1]          | <no data="" display="" to=""></no>                                                    |           |
| nga assastanta (r2)        |                                                                                       |           |
| V MONDAR [E4]              |                                                                                       |           |
| 🗸 aina [E5]                |                                                                                       |           |
| 🗐 di Lab (F6)              |                                                                                       |           |
| ा कें X-Ray [F7]           |                                                                                       | -         |
| 📑 เอกสาร Scan              |                                                                                       |           |
| 💷 ຄຣາລລິດເວນ               |                                                                                       |           |
|                            |                                                                                       |           |
| Section                    | M ( ( ) ) M +                                                                         |           |
| , v                        |                                                                                       |           |
|                            |                                                                                       |           |
| Single Tab                 | 199524310/19                                                                          |           |

| 🍲 Docto      | rWorkBend           | hPatie  | ntCertified      | IntryForm      |                 |                 |             |               |            |                                  |                            | -                          | - ×      |
|--------------|---------------------|---------|------------------|----------------|-----------------|-----------------|-------------|---------------|------------|----------------------------------|----------------------------|----------------------------|----------|
| ออกใบรั      | ับรองแพทเ           | á       |                  |                |                 |                 |             |               |            |                                  |                            |                            | <b>G</b> |
| ข้อมูลทั่วไป | )                   |         |                  |                |                 |                 |             |               |            |                                  |                            |                            |          |
| คำนำหน้า     | น.ส.                | - ชื่อ  | าคสอบระบบ        |                | นามสกุล         | เจ้าหน้าที่hos> | (p          | ાખલ જર્દા     | )a -       |                                  |                            | 🥶 ä                        | งกัด     |
| วันเกิด      | 1/1/2520            | - อา:   | ยุ 41 ปี 6 เดือน | 10 วัน         | หมู่เสือด       | -               | บัตรปชช. 🛛  | 01068010720   | 004        |                                  |                            |                            |          |
| แพ้ยา        |                     | PN      | 1H โรคประจำตั    | ·              |                 |                 | โรคเรื้อรัง |               |            |                                  |                            | นัดครั้งหร่                | น้า      |
| HN           | 1287909             | ĩ       | กรศัพท์ -        |                | มือถือ          |                 |             | สียว          |            |                                  |                            |                            |          |
| บ้านเลขที่   | 100 1               | หมู่ที่ | ถนน              |                | ด้าบล           | ฑ.ปากษูน อ.เมื  | องนครศรีธรร | มราช จ.นครศรี | ธรรมราช    | สัญชาติ ไทย                      |                            |                            |          |
| วันที่มา     | 11/7/2561           | ~ L08   | n 08:57 🌻        | สิทธิ ข้ารา    | ชการ (เมิกจ่ายร | 159)            |             | ส่งต่อท้อง    | คลินิกทันด | มบละหาศอบก 🔺                     | 🔲 n'                       | วามเร่งต่วน                | ปกดิ     |
| แผนก         | ทันตก รรม           |         | การมา            | นัคมา          |                 |                 |             | น้ำหนัก       |            | ส่วนสูง                          | BMI                        | 0 T                        | emp.     |
| ข้อมูลไบรั   | บรองแพทย่           |         |                  |                |                 |                 |             |               |            |                                  |                            |                            |          |
|              |                     |         |                  |                |                 |                 |             |               |            |                                  |                            |                            |          |
| กอยู่กร      | สามารถติดต่อ เด<br> | 1       |                  |                |                 |                 |             |               |            |                                  |                            |                            |          |
| อาการร       | กิตรวจพบ            |         |                  |                |                 |                 |             |               |            |                                  |                            |                            | cc       |
| ประเภา       | ทไบรับรองแพท        | เย้     | ไบรับรอง         | เพทย์ สมัครงาง | 1 ~             | จ้ำต่า หยุดง    | านจากวันที  |               | - ถึ       | งวันที                           |                            | - 0                        | ุ วัน    |
| ความเร       | ที่นและข้อแนะน์     | าของแพท | ย์               |                |                 |                 |             |               |            |                                  |                            |                            |          |
| การวินิ      | จฉัย                |         |                  |                |                 |                 |             |               |            |                                  |                            |                            |          |
| หมายเร       | หตุอื่นๆ            |         |                  |                |                 |                 |             |               |            | ขอรับรองว่าขณ<br>ขอรับรองว่ามารั | ะนี้ป่วยอยู่<br>มาษาที่ รห | ที่ รพ. จริง<br>เ. นี้จริง |          |
| แพทย์(       | อัตรวจ              |         | วรพจน์ สู        | ยจิต,นาย (BMS  | 5)              |                 |             |               | - 🗖 ñ      | ันทา                             |                            |                            |          |
| <b>5</b> as  | U                   | 🔲 พิมพ์ | ใบรับรองแพทย์    |                |                 |                 |             |               | 🔲 แสดงดัว  | ออย่าง                           | 🗋 บันทึก                   |                            | 1 ปิด    |

<u>หมายเลข 1</u> : คลิกที่ปุ่มใบรับรองแพทย์

<u>หมายเลข 2</u> : คลิกที่ปุ่มออกใหม่เพื่อออกใบรับรองแพทย์

**หมายเลข 3** : ใส่รายล<sup>ะ</sup>เอียดข้อมูลในใบรับรองแพทย์โดยสิ่งแรกให้เลือกประเภทของใบรับรองแพทย์ ก่อนจากนั้นก็ลงข้อมูลเมื่อลงข้อมูลเสร็จให้ติ๊กพิมพ์ใบรับรองแพทย์เพื่อพิมพ์ออกมาให้กับคนไข้

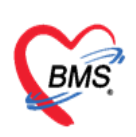

#### 9. บันทึก consult

| รายชื่อผู้ป่วยรอดรวจ 🔞 Te   | asiv วันที่ 11/7/2561 - Q 🛛 ลำดับแสดงติว ตามประเภทคนไข้, ดิวจับบริการ v 🛛 Auto refresh 🛛 ปัดหน้าร                                                                                                    |
|-----------------------------|----------------------------------------------------------------------------------------------------|
| 🤵 รายชื่อผู้ป่วยที่ครวจแล้ว | ี่ บันทึกข้อมูลท้องดรวจ 🗓 ไปรับของมาย์ 📩 EMR 🔥 Lab 🚖 X-Ray 🕒 Task 👻 🎦 มันกัก (F9) 🛛 มีค                                                                                                    |
|                             | ชื่อมูลผู้ป่วย                                                                                                    |
| s maga a consul             | คำมาหน้า - 50 การสาราช เมนูลูง ประการสาราช เมนูล เป็นสาราช เมนูล เป็นสาราช เมนูล<br>เป็นสาราช เมนูล เป็นสาราช เมนูล เป็นสาราช เมนูล เป็นสาราช เมนูล เป็นสาราช เมนูล เป็นสาราช เมนูล เมนูล เมนูล เป็น<br>เมนูล เป็นสาราช เมนูล เป็นสาราช เมนูล เป็นสาราช เมนูล เมนูล เมนูล เมนูล เมนูล เมนูล เมนูล เมนูล เมนูล เมนูล เมนู |
|                             | วหมาด [///2520 = ชาซู 41 95 แครง 10 วรม านสูงอด = บรรรรร. 01060010/2004                                                                                                    |
|                             | มหารัการาชาวาม (1997)<br>HN 1282010 โหล้มน้ำ โลสีด สล้า                                                                                                    |
|                             | บ้านสบที่ 100 พม่ที่ ถนน ตั้บนตุดป่าทนอเมือบพาศรีธรรมราช นุคศรีธรรมราช สังกราติไรพ                                                                                                    |
|                             | Turdin 11/2/0551                                                                                                    |
|                             | นอนก พังหารรม การเก โดมา นั้นหน้า นั้นหน้า BMI Term BP / PR                                                                                                    |
|                             |                                                                                                    |
|                             |                                                                                                    |
|                             | mstenduz 36 2 าย การแก่ยา ไก่ตัด โรตเรือรัง คราวสุขภาพ การให้ดำนนะว่า การสังคัว Consult การทาง Note Vaccine                                                                                                    |
|                             | Consultavni 18sk Social Consultaria                                                                                                    |
|                             | (Consolitionality)                                                                                                    |
|                             | ลักษัน สถานะ HN ชื่อผู้ป่วย วงส์ 11/7/2551 - เวลา 09.15 เริ่มให้สอดูเConsult พวนเล่งท่วน แกล -                                                                                                    |
|                             | denkkenn Consult                                                                                                    |
| Section                     | wwwith teamors abuse                                                                                                    |
| 📑 ข้อมูลทั่วไป              |                                                                                                    |
| การชักประวัติ (F1)          |                                                                                                    |
| 🖗 การวินีจฉัย (F3)          |                                                                                                    |
| 💞 พัตธการ (F4)              |                                                                                                    |
| 🐱 den (F5)                  |                                                                                                    |
| ■ # Lab [F6]                | n'nyu la la la la la la la la la la la la la                                                                                                    |
| lanans Scan                 |                                                                                                    |
| 🖩 ดรวจจัดเวช                |                                                                                                    |
|                             |                                                                                                    |
| Section                     |                                                                                                    |
| *                           |                                                                                                    |
| 🔲 Single Tab                | מועלוארוויווי                                                                                                    |
| New window mode             |                                                                                                    |

- <u>หมายเลข 1</u> : คลิกที่ Tab Consult เพื่อลงรายการ Consult
- <u>หมายเลข 2</u> : คลิกที่ Consult แพทย์
- <u>หมายเลข 3</u> : คลิกปุ่มเพิ่มรายการ
- **หมายเลข** 4 : ระบุรายละเอียดการ Consult ลงไปในช่องว่างที่คุณหมอต้องการ
- <u>หมายเลข 5</u> : ระบุแพทย์ หรือ ห้องตรวจที่ต้องการ Consult
- <u>หมายเลข 6</u> : คลิกที่ปุ่มบันทึกเพื่อยืนยันการ Consult

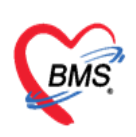

#### 10.ลงนัดหมาย,พิมพ์ใบนัด

| รายชื่อผู้ป่วยรอดรวจ 🛛 🞯 Ta           | sl <del>-</del> วัน | ที่ 13     | /7/2561        | 🚸 HOSx                    | PAppointme           | entEntr               | yForm                  |                     |                   |               |               |                 |                 |                  |          |              | - = ;       | ĸ  |
|---------------------------------------|---------------------|------------|----------------|---------------------------|----------------------|-----------------------|------------------------|---------------------|-------------------|---------------|---------------|-----------------|-----------------|------------------|----------|--------------|-------------|----|
| 🧏 รายชื่อผู้ป่วยที่พรวจแล้ว           | บันทึก              | าข้อมูล    | ห้องดรวจ       | ข้อมูลกา                  | ารนัดหมาย            |                       |                        |                     |                   |               |               |                 |                 |                  |          |              | C Log       |    |
|                                       | ข้อมูลผู้ป          | ງວຍ        |                | <del>ນ້</del> ອມູລຜູ້ຈັນ: |                      |                       |                        |                     |                   |               |               |                 |                 |                  |          |              |             | ٦  |
| 👤 🥻 รายชื่อผู้ป่วย Consult            | คำนำหน้             | ถ้า ค.ศ.   | -              | คำนำหน้า                  | n.n.                 | - <del>5</del> 0      | บัดจะมีน               |                     | หามสกูล           | หมันเป็ญหมัด  | 1             | 1947            | ชาย             | -                |          | สังกัย       | n           |    |
| · · · · · · · · · · · · · · · · · · · | ວັນກັ               | in 3/4/3   | 2494 -         | ວັນເກືອ                   | 3/4/2494             | * ane                 | 67 ปี 3 เสือง          | น 10 จัน            | งน่เลือด          |               | บัตร ปหห      | 3800101         | 751726          |                  |          |              |             |    |
|                                       | แพ้ย                | n AMO      |                |                           | AMOVICIU             |                       | - Tonulou date         | 6 C                 | duion             |               | Section.      | (annowski)      |                 | - (              | 3)       |              |             |    |
|                                       | HN                  | 0017       | 584            | 6.9401                    |                      |                       | T CHUSCHM              |                     |                   | -             | LEGEATES      | Control of Land | iu              |                  |          | นิตครั้งหน่า |             |    |
|                                       | Kaupa               | d 0197     | Edo and        | HN                        | 0017584              | In                    | รศพท <u>084</u>        | 0610684             | มอถอ              |               |               | ano             |                 |                  |          |              |             |    |
|                                       | DIMAND              | 11 2137    | อาณ คลูก       | ข้านลงที                  | 213/64a. w           | ญ่ที                  | ถมน                    |                     | ทำบล              | ท.ในเมือง อ.เ | มืองนครศรัธรา | เมราช จ.ห       | กรศรัชรรมรา     | ช สัญชาติไทย     |          |              |             |    |
|                                       | วันที่มา 13/7/2561  |            |                |                           |                      | - LOB1                | 08:00 📫                | สิทธิ เบื้          | ะหวัดบำนาณเบิกเ   | ารมบัญชีกลาง  |               | ส่งต่อ          | พ้อง BMS        | ใช้ทดสอบเท่านั้น | ) - [    | 🔲 ความแร่ง   | เข่าวน      | 1  |
|                                       | แสน                 | เก อื่นๆ   |                | 11/17/2                   | สีบอ                 |                       | 20590                  | จัดนา               |                   |               |               | ň               | ารจัก           | ส่วนสล           | BMI      | Ter          | mn          | F  |
|                                       |                     |            |                |                           | 0.41                 |                       |                        | Pri par I           |                   |               |               |                 |                 |                  | Divin    |              | mp.         | 1  |
|                                       | การธักประ           | 59         |                | การนัดหมา                 | าย                   |                       |                        |                     |                   |               |               |                 |                 |                  | 7 กันย   | ายน 2561:ศุ  | inś [56 šu] |    |
|                                       | การซักปร            | ະວັສີ ກາງ  | กมัดหมาย ก     | Nuclitics                 | 07/09/256            | 1 0                   |                        | w 2 *               | A 1880            |               | aroao (08:00  | * 5.            | 08:15           | ເລີຍ ເລືອດແດລລາ  | చం]ను    | ắ⊃ 0         |             |    |
| . 6                                   | 2) 👝                | นึ่มรายการ | ວັດ            | 314111491                 | 077037250            |                       |                        | VV 2 -              | A D Dillum        | - 57          | 00.00         | ÷ 44            | 00.15           | unork an I       | SUPICIAL | M 2 U        | 4           | Ш  |
|                                       |                     |            |                | แพทย์                     | วรพจน์ สุขจิต.บ      | ทย (BMS               | 6)                     | -                   | แผนก              | อ็นๆ          |               |                 | -               | 🕑 เลือนนัด       | -        |              | -           |    |
|                                       | ล้าคับ              | มาตามนัด   | า สถานะ        | คลินิก                    | คลินิกนอกเวลากุ      | มารเวรกร              | รวม                    | -                   | ท้องครวจ          | BMS(ใช้ทุกสม  | อบเท่านั้น)   |                 |                 |                  | *        | 🞑 เลือก 🛙    | 🗆 All       | Ш  |
|                                       | > 1                 | 2          |                | เหตุที่นัด                | นัดทำแผล             |                       |                        |                     |                   | -             | ติดต่อา       | i               |                 |                  |          | +            |             | Ш  |
| :                                     |                     |            |                | หมายเหตุ                  |                      |                       |                        |                     | เพื่อ             | ง ลบ          | ผู้บันที      | ก วรหจา         | น์ สูงจิต,นาย ( | BMS)             |          |              |             | Ш  |
| Section                               | 2                   |            | Linner         |                           | 1                    |                       |                        |                     |                   |               | าไระเอา       | ,               |                 |                  |          |              |             | Ш  |
|                                       | -                   | -          | Canan Ini Tana |                           | L                    |                       |                        |                     |                   | ~             |               |                 |                 |                  |          |              |             | Ш  |
| (1) ข้อมูลทั่วไป                      | -                   |            | 1.             | รวยการถึงเ                | 0                    |                       |                        |                     |                   |               |               |                 |                 |                  |          |              |             | ŧ  |
|                                       | 3                   | ×          | ไม่มาตามร      | 0.011100.0                | 71<br>               |                       | Y                      | 18.00               |                   |               |               |                 |                 |                  |          |              |             | ŧ  |
| ີ ດາຮຳນັດລັກ (F3)                     | 4                   |            | มารับบริกา     | 🔝 നബ്ബ്                   | ໜາກົວ 💌 ຕິຊີໃ        | น หมายา<br>เป็นสำลัวท | เพมมาตวย<br>สรีอสำเนาน | പ്രണ്ഡ)<br>നര്വങ്ങൾ | รับข้าไวยในเด     | ຈັດກ່ວຍ ຈາມ : | 1180505       |                 |                 |                  |          |              |             | 1  |
| • 🤆 พัฒยการ (F4)                      | 5                   |            | มารับบริกา     | La La                     | .b 🔲 থগা             | อาหารแล               | าะเครื่องดื่ม          | 46-8 ชม.(           | ดื่มน้ำเปล่าได้   | ()<br>()      |               |                 |                 |                  |          |              | (5)         |    |
| 🍝 สังยา (F5)                          | 6                   |            | มารับบริกา     | 💆 X-F                     | <sup>tay</sup> 🔲 ଏହା | อาหารแจ               | าะเครื่องดื่ม          | 10-12 1             | ม.(ดื่มน้ำเปล่า   | าได้)         |               |                 |                 |                  |          |              |             |    |
| 🖩 🕫 Lab (F6)                          |                     |            |                | นักหล                     | กยวัน 💷 งดล          | อาหารแล               | ละเครื่องดื่ม          | มหลัง 7 โม          | งเข้า             |               |               |                 |                 |                  |          |              |             | Л  |
| 🏽 🕯 X-Ray [F7]                        | 7                   |            | มารับบริกา     | Set                       | ผ่าตัด 🔲 กรุง        | นามาเ จ               | าะเลือดก่อเ            | นพ่บแพทย์           | 2 ชีม.            |               |               |                 |                 |                  |          |              |             | 4  |
| 📑 upnatis Scan                        |                     |            |                |                           |                      |                       |                        |                     |                   |               |               |                 |                 |                  |          |              |             | Т  |
| 🖽 ดรวจจัดเวช                          | 8                   |            | มารับบริกา     |                           |                      |                       | an 4                   |                     | va 4              |               |               | 1               |                 |                  | ~        |              | 1.4.4.4     |    |
|                                       | 9                   | 2          | มารับบริกา     | 6107130                   | 080002               |                       | 🗆 U                    | 8เวลานิดอัตโน       | มิที เริ่มเวลา 00 | :00 🗘 ระย     | ะเวลา 0 🔅     | นาที            |                 | 🗆 I.S.  🗹 Po     | pup วันห | ซุต _รำก่า   | า ไม่จำล่า  |    |
| Section                               | 10                  |            | มารับบริกา     |                           |                      | V 41                  | าน์ไรเน็ต              | Specit 11           |                   |               |               | 61              |                 | 4. 5145          |          | 1 Mar 7      | In the      | 71 |
| ~                                     | 14 44 4             |            | + + - +        |                           |                      | 22 114                |                        | onagir fi           |                   |               |               |                 |                 | We OTHO WHEN     |          |              | <b>1</b> 91 |    |
| Ringle Teh                            |                     |            |                |                           |                      |                       |                        |                     |                   |               |               |                 |                 |                  |          |              |             | 4  |
| New window mode                       | การทรวจร่า          | างกาย      |                |                           |                      |                       |                        |                     |                   |               |               |                 |                 |                  |          |              |             |    |
|                                       |                     |            |                | man da sans               |                      |                       |                        |                     |                   |               |               |                 |                 |                  |          |              |             | 11 |

้หมายเลข 1 : คลิกที่แถบ การนัดหมาย

- <u>หมายเลข 2</u> : คลิกที่เพิ่มรายการนัด
- <u>หมายเลข 3</u> : แสดงข้อมูลประวัติคนไข้ในฐานข้อมูล
- <u>หมายเลข 4</u> : ลงข้อมูลการนัดหมาย เช่น วันที่นัด แพทย์ แผนก คลินิก ห้องตรวจ
- ้<u>หมายเลข 5</u> : ลงข้อมูลรายการอื่นๆเช่น การปฏิบัติตัว Lab x-ray นัดหลายวัน setผ่าตัด
- <u>หมายเลข 6</u> : ติ๊กพิมพ์ใบนัดและเลือกเครื่องปริ้ันเตอร์เพื่อพิมพ์ใบนัดหมายคนไข้
- <u>หมายเลข 7</u> : กดบันทึกเพื่อยืนยันการนัด
- **หมายเลข 8** : กรณีที่ต้องการลบข้อมูลการนัดหมายคนไข้สามารถลบได้โดยการคลิก ยกเลิกนัด

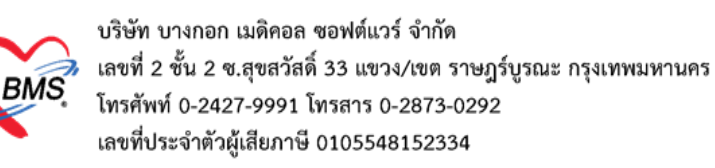

#### 11.สั่งผ่าตัด

| 🤵 รายชื่อผู้ป่วยที่ตรวจแล้ว | 🛛 บันทึกข้อมูลห้องดรวจ 📓 ใบรับรองแห        | emé 📑 EMR 💧 Lab 🌛                | X-Ray 🤤 Task 🔻 💾 มันทึก [F9]  🛛     | Un                                            |
|-----------------------------|--------------------------------------------|----------------------------------|-------------------------------------|-----------------------------------------------|
|                             | ข้อมูลผู้ป่วย                              |                                  |                                     |                                               |
| 🧕 รายชื่อผู้ป่วย Consult    | คำนำหน้า 🗸 ชื่อ                            | นามสกุล                          | เพศ หญิง -                          | 👱 สังกัด                                      |
| •                           | วันเกิด - อายุ                             | หมู่เลือก 🗸                      | บัตรปชช.                            | 45                                            |
|                             | แพ้ยา PMH โรดประจำ                         | ทั่ว                             | โรคเรื่อรัง                         | นัตกรั้งหน้า                                  |
|                             | HN โกรศัพท์ -                              | มือถือ                           | สีมิว                               |                                               |
|                             | บ้านเลขที่ 100 หมู่ที่ ถนน                 | ทำบล                             | สัญชาติ ไทย                         | =                                             |
|                             | วันที่มา - เวลา 08:57                      | ิสิทธิ ข้าราชการ (เปิกจ่ายตรง)   | ส่งต่อห้อง คลินิกทันตกรรมนอกเวลา    | ราว ปอติ                                      |
|                             | แสนก การม                                  | HOSxPOperationSetHistoryV        | iewForm                             | - = x =                                       |
|                             |                                            | รายการ Set ผ่าดัด                |                                     |                                               |
|                             | การษักประวัติ การนัดหมาย การแห้ยๆ ผ่าทัต โ | 🕂 เพิ่มรายการ                    |                                     |                                               |
|                             | 🚽 Set ฝาศัก                                | ล้ำคับ วันที่ เวลา               | สถานะ HN ชื่อผู้                    | ป้วย ผู้สั่ง                                  |
|                             | ลำตับ สถานะภาพ รับเรื่องแล้ว HN            | HOSxPOperationSetEntryFo         | rm                                  | - = x                                         |
|                             |                                            | Set ผ่าตัด HN 12879              | 109                                 | ลงทะเบียนผ่าดัด                               |
| Section                     |                                            | ข้อมล Set ผ่าตัด                 | 4                                   |                                               |
|                             |                                            | ก็สิ่งก่าตัด                     | - Ca turista 11/7/2561 - 1321 09:47 | * 108                                         |
| การชักประวัติ [F1]          |                                            | ซื้ออาะเว่าตัด                   |                                     |                                               |
| 🏧 ตรวจร่างกาย [F2]          |                                            | Sumilation a                     | ×                                   |                                               |
| 🎅 การวินิจฉัย (F3)          |                                            | ตาแทนงนาทค                       | ดาน                                 |                                               |
| 💞 หัตุอการ (F4)             |                                            | สังผ่าทัดวันที่ 11/7/2561        | - เวลา 09:47 🕽 😁 ถึงวันที           | <ul> <li>เวลา</li> <li>มีสาระสารรถ</li> </ul> |
| 🔸 สังธา (F5)                |                                            | ระยะเวลา 0 🌻 ซึ่ง                | โมง 0 🗘 หาที NPO                    | van‡⊡TF                                       |
| i an Lab (F6)               |                                            | ห้องผ่าตัด                       |                                     | - 🔲 ตรวจสอบห้อง/เวลา แล้ว                     |
| เอกสาร Scan                 |                                            | ชนิก                             | - ความเร่งด่วน                      | -                                             |
| 🗐 ตรวจจิตเวช                |                                            | ประเภทการคมยา                    |                                     |                                               |
|                             |                                            | Dx Note                          |                                     |                                               |
| Section                     |                                            |                                  |                                     | <b>v</b>                                      |
| ~                           | 4                                          | หมายเหตุ                         | บริษัทเครื่องมือ                    |                                               |
| Single Tab                  |                                            |                                  | แพทธ์คณยา                           |                                               |
| New window mode             | การทรวจรางกาย                              | un trate the property            |                                     |                                               |
|                             | U I COMPANY (CONTRACTOR)                   | Visit ที่ทำการผ่าตัด 61071108575 | 3 - 11/7/2561 - 08:5                | /:53 - UPD - 🔟 ลังหา                          |

<u>หมายเลข 1</u> : คลิกแถบ ผ่าตัด

<u>หมายเลข 2</u> : คลิกที่ Set ผ่าตัด

<u>หมายเลข 3</u> : คลิกที่เพิ่มรายการ

<u>หมายเลข 4</u> : โปรแกรมจะเปิดหน้าจอ set ผ่าตัด ให้ระบุรายละเอียดชื่อการผ่าตัด วันที่ ห้องผ่าตัด และรายละเอียดอื่น หลังจากนั้นกดปุ่มบันทึก

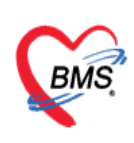

#### <u>คำอธิบายสถานะและสัญลักษณ์ต่าง ๆ</u>

| - ลำดับ        | -<br>: ลำดับรายชื่อผู้ป่วยที่รอตรวจ                                     |  |  |  |
|----------------|-------------------------------------------------------------------------|--|--|--|
| - คิวรับบริการ | : ลำดับคิวรวมในวันที่นับจากเวชระเบียนส่งตรวจผู้ป่วย                     |  |  |  |
| - HN           | : HN ของผู้ป่วย                                                         |  |  |  |
| - แฟ้ม         | : สถานะของการยืมแฟ้ม OPD Card จากห้องเวชระเบียน จะมี 2 สถานะ            |  |  |  |
|                | คือ ยังไม่มีการยืมแฟ้ม                                                  |  |  |  |
|                | 📍 คือ มีการยืนยันการยืมแฟ้มแล้ว                                         |  |  |  |
| - RC           | : สถานะของการตรวจสอบสิทธิการรักษา มี 3 สถานะ                            |  |  |  |
|                | 😰 คือ ยังไม่ได้รับการตรวจสอบสิทธิการรักษา                               |  |  |  |
|                | 🧧 คือ รอตรวจสอบเอกสารสิทธิการรักษา                                      |  |  |  |
|                | 🥺 คือ ได้รับการตรวจสอบสิทธิการรักษาเรียบร้อยแล้ว                        |  |  |  |
| - Lab          | : สถานะของการสั่ง LAB มี 5 สถานะ                                        |  |  |  |
|                | 🔲 คือ ยังไม่มีการสั่ง Lab                                               |  |  |  |
|                | 🧧 คือ มีการสั่ง LAB แต่ยังไม่ทราบผล                                     |  |  |  |
|                | 🦲 คือ มีการสั่ง LAB รับใบ LAB แต่ยังไม่ยืนยันผล LAB บาง                 |  |  |  |
| item           |                                                                         |  |  |  |
|                | คือ มีการสั่ง LAB หลายใบแต่มีการยืนยันผลบางใบ                           |  |  |  |
|                | 🧭 คือ มีการสั่ง LAB และรายงานผลแล้ว                                     |  |  |  |
| - XR           | : สถานะของการสั่ง X-RAY มี 4 สถานะ                                      |  |  |  |
|                | 🔲 คือ ยังไม่มีการสั่ง                                                   |  |  |  |
|                | 🧧 คือ มีการสั่ง X-RAY แต่ยังไม่ทราบผล                                   |  |  |  |
|                | 🖻 คือ มีการสั่ง X-RAY มากกว่า 1 ใบ แต่ยืนยันผลบางใบ                     |  |  |  |
|                | 🧭 คือ มีการสั่ง X-RAY ยืนยันรับตัวและรายงานผลแล้ว                       |  |  |  |
| - FN           | : สถานะของการชำระเงิน มี 4 สถานะ                                        |  |  |  |
|                | 🔲 คือ ยังไม่มีการชำระเงิน                                               |  |  |  |
|                | 🧧 คือ มีการโอนค่าใช้จ่ายแยกตามสิทธิการรักษาแล้ว                         |  |  |  |
|                | 🤗 คือ มีการชำระเงินและออกใบเสร็จให้ผู้ป่วยแล้ว                          |  |  |  |
|                | 😑 คือ มีการปิดรายการค่าใช้จ่ายจากห้องการเงินแล้ว                        |  |  |  |
| - AR           | : สถานะของการมียอดค้างชำระ มี 3 สถานะ                                   |  |  |  |
|                | 🔲 คือ ไม่มียอดเงินค้างชำระ                                              |  |  |  |
|                | 🔺 คือ มียอดเงินค้างชำระ                                                 |  |  |  |
|                | 🥏 คือ ชำระเงินที่ค้างขำระเรียบร้อยแล้ว                                  |  |  |  |
| - FD           | : สถานะของการฝากเงินมัดจำ ถ้ามีการฝากเงินมัดจำไว้ระบบจะแสดงจำนวนเงินที่ |  |  |  |
|                | ได้ฝากเงินมัดจำไว้                                                      |  |  |  |